# **ECM** ENGINE CONTROL AND MONITORING

App Note No. 2212011 Using ECM 10gpiCAN to Collect Data from Sonotec Sonoflow Flow Sensor

## Introduction

The Sonotec Sonoflow sensor has the option to output flow rate as a current and a frequency. For this application, we are using Sonoflow Model IL.52/3 v2.0. Other models in the Sonoflow line may be applicable as well, however, it is up to you to verify the outputs and appropriate scaling.

You can include the data from the Sonoflow sensor in your ECM CAN system by using the ECM cable P/N 10-55 and the ECM 10gpiCAN. We will reserve input channels 1 and 2 on the 10gpiCAN to read the current and frequency from the Sonoflow and send that data over CAN which can then be logged in the ECM Configuration Tool, ECM miniPEMS, or a third party CAN monitoring software of your choice.

This document will describe how to set up the ECM 10gpiCAN. It is very important to set up the 10gpiCAN <u>BEFORE</u> connecting the Sonoflow sensor.

### Prerequisites

- 1. ECM 10gpiCAN Module
- 2. ECM Configuration Tool
- 3. ECM's Sonoflow Adapter Cable, P/N 10-55
- 4. Sonotec Sonoflow IL.52/3

## Setting up the ECM 10gpiCAN

- Connect the 10gpiCAN to the CAN bus and apply power. Note: Do not connect the Sonoflow sensor until instructed to do so.
- 2. Open ECM Configuration Tool and click Start.
- 3. After all modules are initialized, select the 10gpiCAN in the Module drop down list.
- 4. Select "Set Up Inputs" in the Task drop down list, and click "Configure..." to open the configuration window.
- 5. Make sure the input channels 1 and 2 are configured as shown below. All other channels are still available for

| Input Channel #:      | N 1           | • |                                                                         |  |  |
|-----------------------|---------------|---|-------------------------------------------------------------------------|--|--|
| Input Mode:           | Current Apply | • |                                                                         |  |  |
| <br>Mode Settings     | 1000          |   |                                                                         |  |  |
| Pull Up/Down:         |               | Ŧ | Details on Averaging                                                    |  |  |
| Input Range:          | 4-20mA        | • | (Input_n - Value_n-1)<br>Value_n = Value_n-1 +                          |  |  |
| Averaging Filter:     | No Filter     | • | Filter_Constant                                                         |  |  |
| Filter Constant:      | 10            | _ | (Sum of last Filter_Constant number of inputs)                          |  |  |
| Puises per Nevolution | J             |   | Value =<br>Filter_Constant                                              |  |  |
|                       | Apply         |   | Allowable Range of Filter Constant: 1 - 1000<br>Data sample period: 1ms |  |  |

other purposes. Input Ch1 Configuration: Input Mode = Current. Click Apply. Input Range = 4-20mA. Click Apply.

| Input Channel #: IN 2<br>Input Mode: Frequency<br>Apply<br>Mode Settings<br>Pull Up/Down: 22Kohm Pull Down<br>Input Range: 100Hz-10kHz<br>Averaging Filter: No Filter<br>Filter Constant: 10<br>Pulses per Revolution: 0<br>Value _n = Value _n-1 + (Input_n - Value _n-1)<br>Value _n = Value _n-1 + (Input_n - Value _n-1)<br>Filter_Constant<br>Batch Average:<br>Value _m = Value _n-1 + (Input_n - Value _n-1)<br>Filter_Constant<br>Pulses per Revolution: 0<br>Value _m = Value _n-1 + (Input_n - Value _n-1)<br>Value _m = Value _n-1 + (Input_n - Value _n-1)<br>Filter_Constant<br>Allowable Range of Filter Constant 1 - 1000<br>Allowable Range of Filter Constant 1 - 1000<br>Allowable Range of Filter Constant 1 - 1000<br>Pulses per Revolution: 0<br>Pulses per Revolution: 0<br>Puls | Input Configurations                                                                                              |                                                                            |                                                                                                    |                                                                                                    |         |
|----------------------------------------------------------------------------------------------------|----------------------------------------------------------------------------------------------------|----------------------------------------------------------------------------|----------------------------------------------------------------------------------------------------|----------------------------------------------------------------------------------------------------|---------|
| Mode Settings       Details on Averaging         Pull Up/Down:       22Kohm Pull Down        Recursive Average:         Input Range:       100Hz-10kHz        Recursive Average:         Averaging Filter:       No Filter        Value_n = Value_n-1 +         Filter Constant:       10       Batch Average:         Pulses per Revolution:       0       Value =         Apply       Allowable Range of Filter Constant: 1 - 1000                                                                                                    | Input Channel #: IN<br>Input Mode: Fre                                                                            | 2  quency  Apply                                                           |                                                                                                    |                                                                                                    |         |
|                                                                                                    | Mode Settings<br>Pull Up/Down:<br>Input Range:<br>Averaging Filter:<br>Filter Constant:<br>Pulses per Revolution: | 22Kohm Pull Down       100Hz-10kHz       I       No Filter       I       0 | Details on Avera<br>Recursive Average:<br>Value_n = Value_n-1 +<br>Batch Average:<br>Value = (Sum of last Filte<br>Value = Allowable Range of Filter<br>Data samole period: Im | aging<br>(Input_n - Value_n-1)<br>Filter_Constant<br>er_Constant number of<br>Filter_Constant<br>Constant: 1 - 1000 | inputs) |

Input Ch2 Configuration: Input Mode = Frequency. Click Apply. Pull Up/Down = 22Kohm Pull Down. Input Range = 100Hz-10kHz. Click Apply.

- 6. Close the Input Configuration window.
- 7. Connect Sonoflow Adapter Cable (P/N 10-55) to the grey connector of the 10gpiCAN.
- 8. Connect the M12 round connector on the other end of the adapter cable to the Sonoflow sensor.
- 9. You should see input values shown on the ECM Configuration Tool.

10. \*\*\* IMPORTANT \*\*\*

If using the Sonoflow sensor with the 10gpiCAN in a miniPEMS2 system, you must go through the "Setup miniPEMS" procedure in the ECM Configuration Tool. Instructions on pages 5-7 of the miniPEMS2 manual. If you do not do this, you will not see the Sonoflow sensor data in the miniPEMS2 log files.

#### **Sonotec Sonoflow Configuration**

As shipped from ECM, the following configuration has been applied:

- 1. Auto-zeroing: The Sonoflow is configured to auto-zero when flow is less than 30 ml/min for 5 seconds.
- 2. Current Output: 4-20mA represents 0-750 ml/min.

Flow = 46.875 \* [Current in mA] - 187.5

An error state is indicated by current output of 2mA. No fluid (i.e. air) in sensor is one such error state.

3. Frequency Output: 300-10,000 Hz represents 0-750 ml/min.

Flow = 0.7732 \* [Freq in Hz] - 23.196

An error state is indicated by current output of 150Hz. No fluid (i.e. air) in sensor is one such error state.

To change these configurations, use Sonotec's Flow Monitor Software and their included USB adapter. Refer to Sonotec's Quick Start Guide on how to use their software. The Flow Monitor Software and Quick Start Guide are available on their included thumb drive.

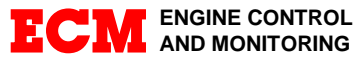

Los Altos • CA • 94023-0040 • USA • Tel: (408) 734-3433 • Fax: (408) 734-3432 • www.ecm-co.com Specifications subject to change without notice. Copyright © 2022 ECM. Printed in USA. ECM\_AppNote2212011\_10gpiCAN\_with\_Sonoflow.pdf